Established 1923

# **Swansea Building Society Online**

How to reset your password or memorable information

SBS Online: v3.0.2.1 Document Version: v1.0 Effective: January 2021

**Established 1923** 

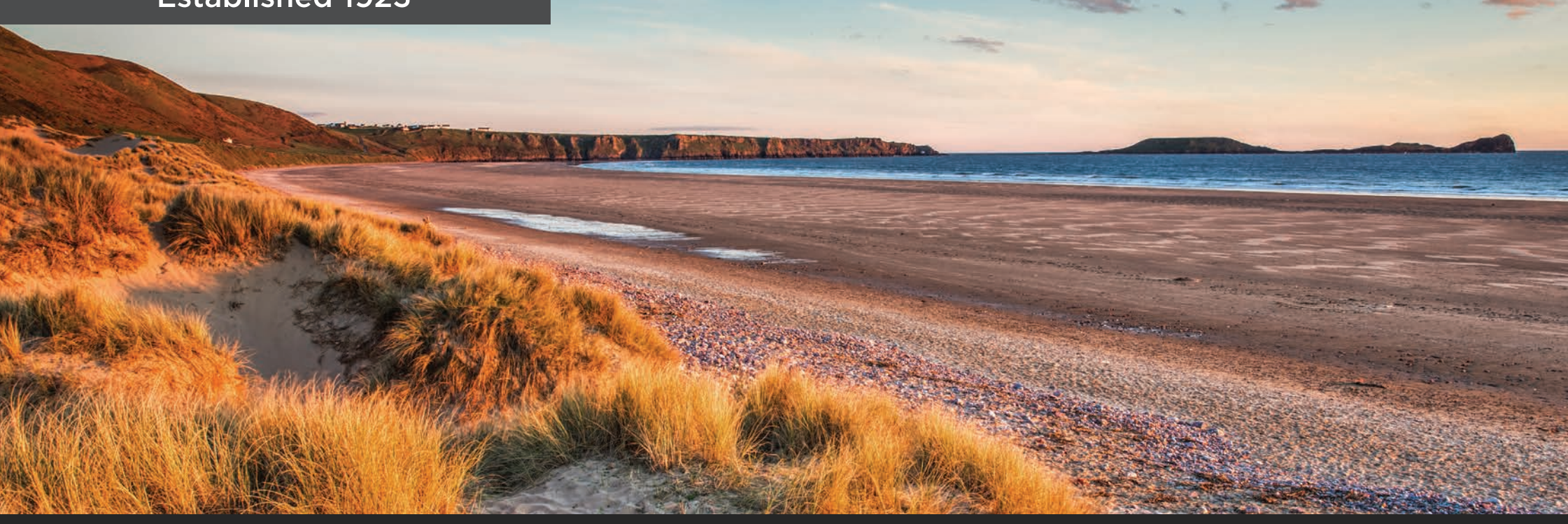

This document will guide you through the process of resetting your Password and Memorable Information for the Society's Online Service.

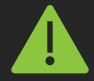

Before you begin, you will need to check following:

- You must be an existing member of Swansea Building Society and have previously registered to use our online service.
- If you have forgotten your password and/or memorable information, you will need your Web ID number and one of your Swansea Building Society account numbers.
- or, you must already know your password and memorable information and be able to log into the service.

### **Established 1923**

If you know your current password and memorable information and wish to change them to something else – log into Swansea Building Society Online by visiting the following link:

### https://online.swansea-bs.co.uk

Sign in with your Web User ID and current password.

Click 'Log In' to proceed.

Enter the requested characters of your memorable information.

Click 'Log In' to proceed.

Enter your six-digit authentication code, which will be sent to you by text message, or voice call.

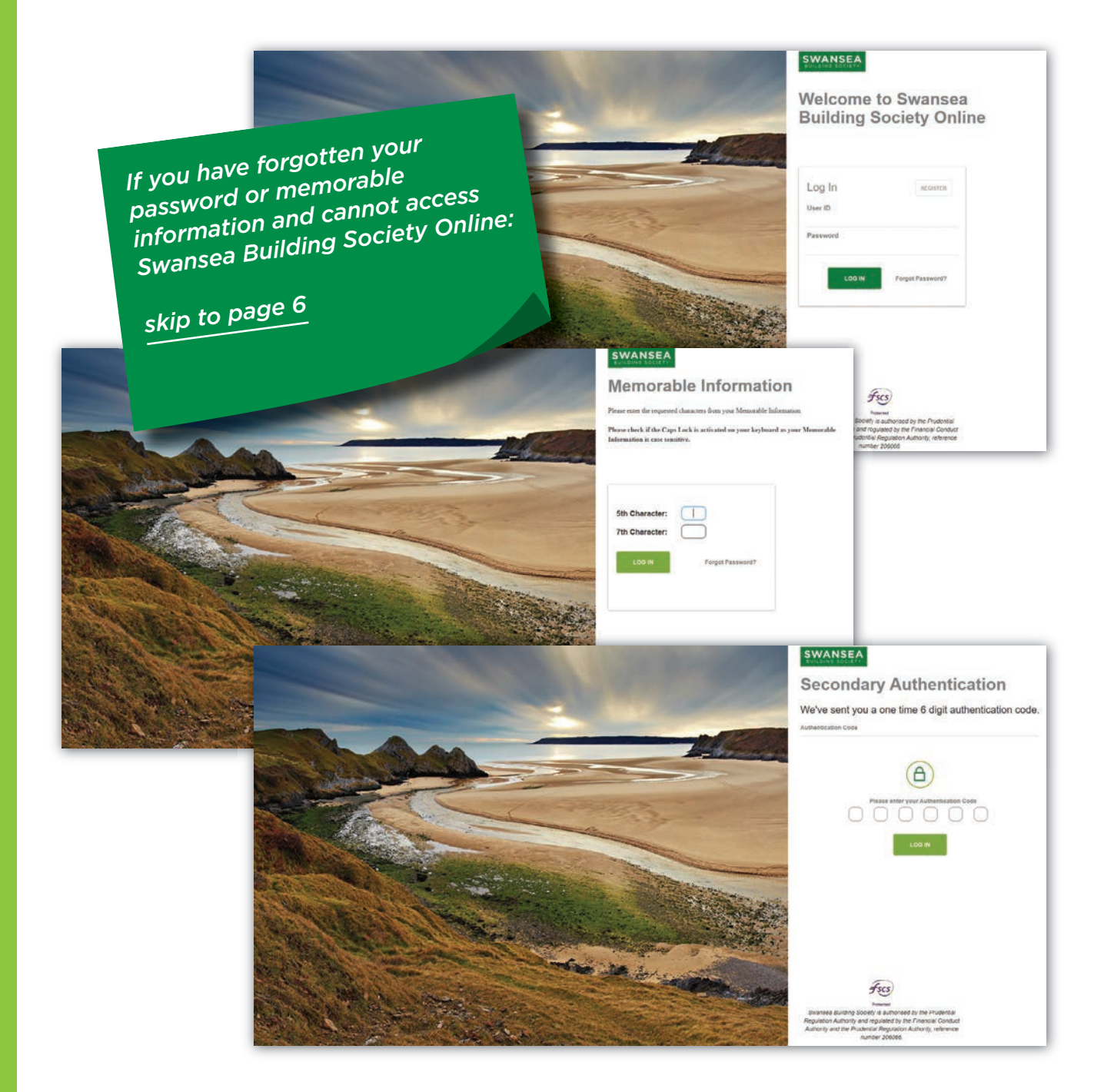

### **Established 1923**

One you have successfully signed into Swansea Building Society Online, click your own name from the top of the menu to take you to the 'My Details' page.

If you are on a desktop computer or laptop, you will find the menu in the top left of the page.

If you are on a mobile device, you will find the menu in the top right of the page. Tap 'Menu', then select your name to take you to the 'My Details' page.

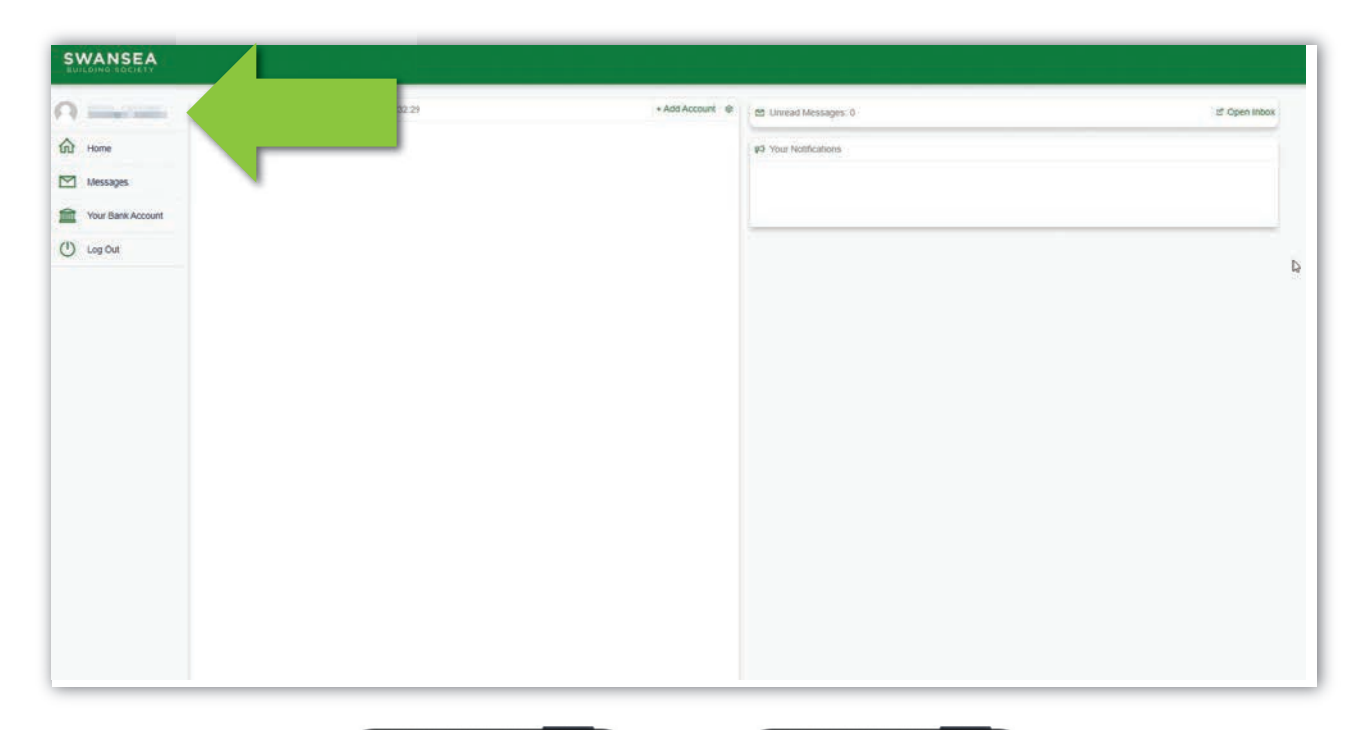

SWANSEA

n

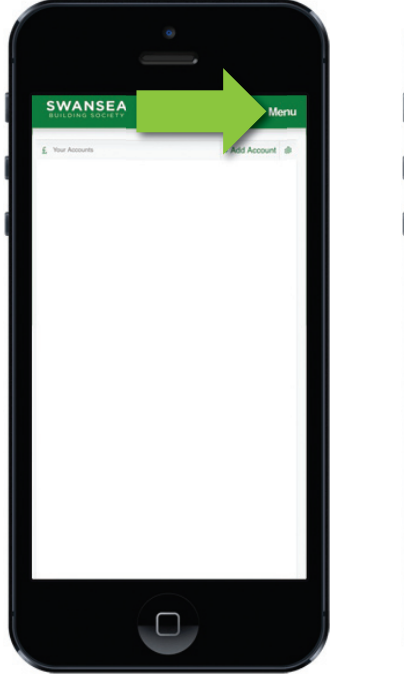

#### **Established 1923**

From the 'My Details' page, select 'Security Details'.

You can then select to update:

- Your Password,
- Your Memorable Information,
- or Both.

Type your new password and/or memorable information, then click 'Update Details' to save.

You will need to enter your existing password and memorable information to complete the process.

Next time you access Swansea Building Society Online, you will need to use your new password and memorable information to sign in.

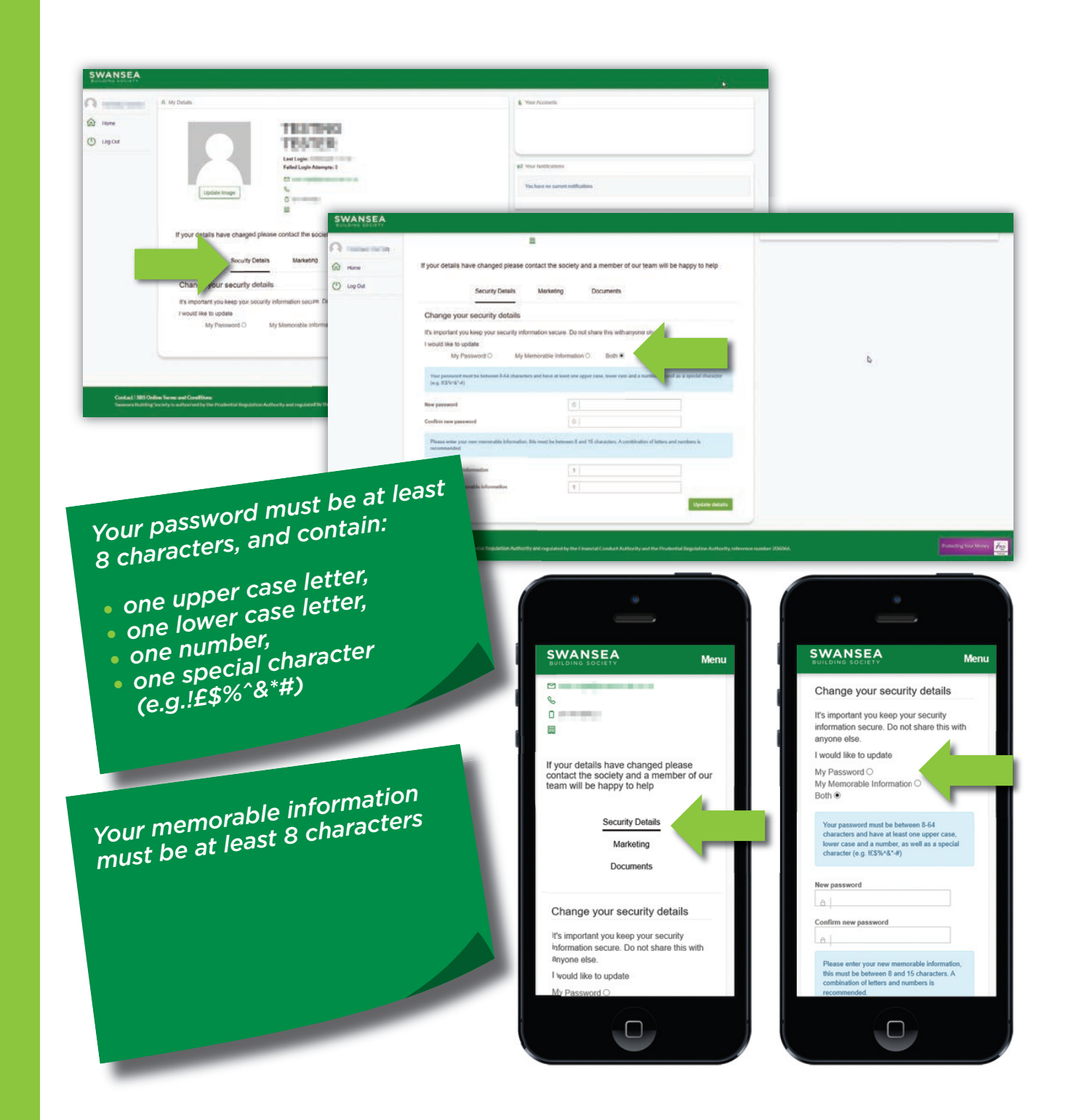

### **Established 1923**

If you have forgotten your password or memorable information, or if your account has been suspended due to too many failed login attempts, you will need to reset your password and memorable information.

Visit Swansea Building Society Online, by visiting the following link:

### https://online.swansea-bs.co.uk

Click 'Forgot Password?' from the login page to proceed.

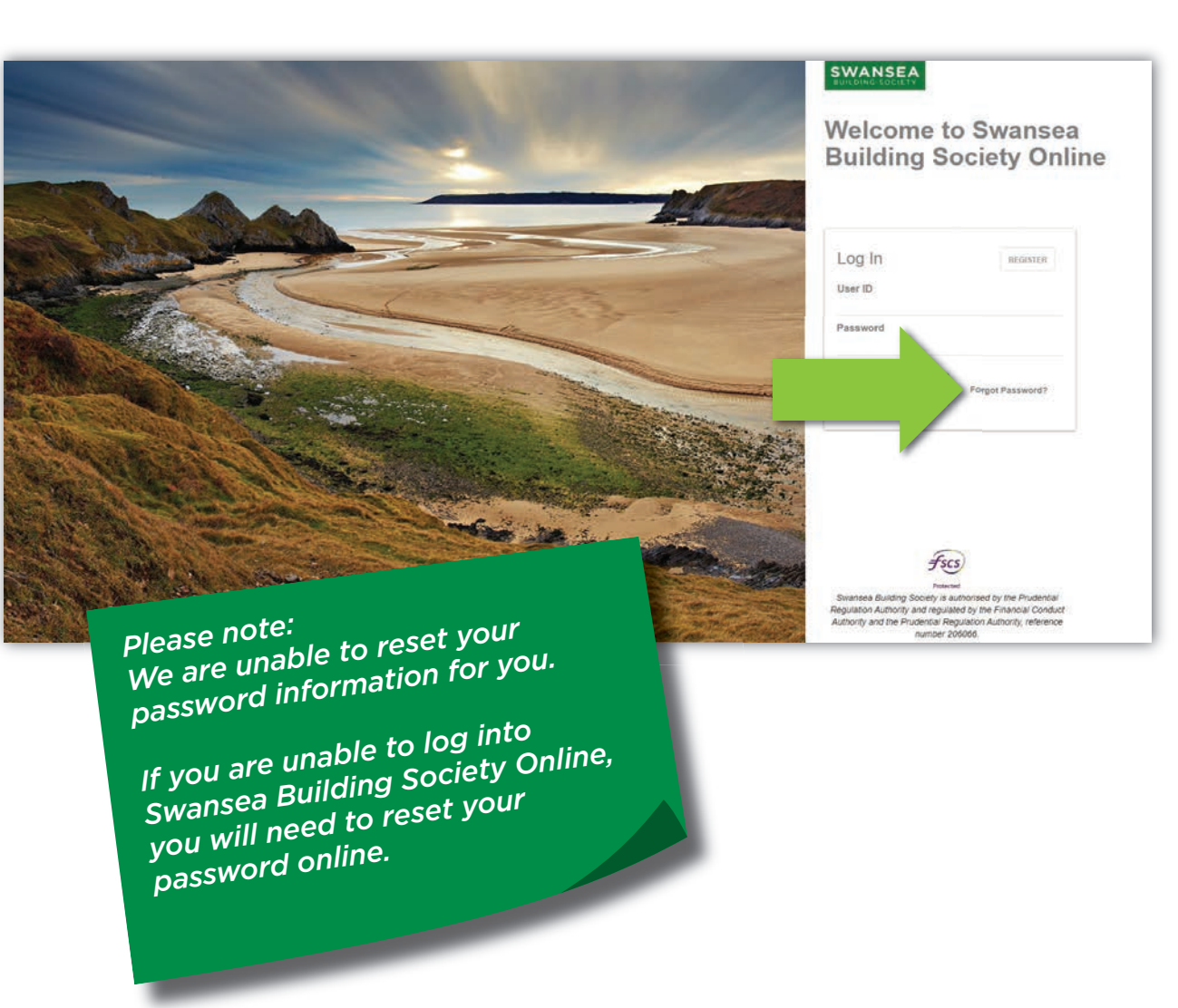

#### **Established 1923**

You will need to complete the Forgotten Password form.

Your Web User ID is required. This can be found in the email the Online Team sent you when you first registered to use the service.

An account number is required. This is any 11 digit Swansea Building Society account number which you have previously registered to use with Swansea Building Society Online.

Finally, enter your new password and memorable information.

Click 'Reset Password' to proceed. Enter your six-digit authentication code, which will be sent to you by text message, or voice call.

Click 'Log In' to proceed.

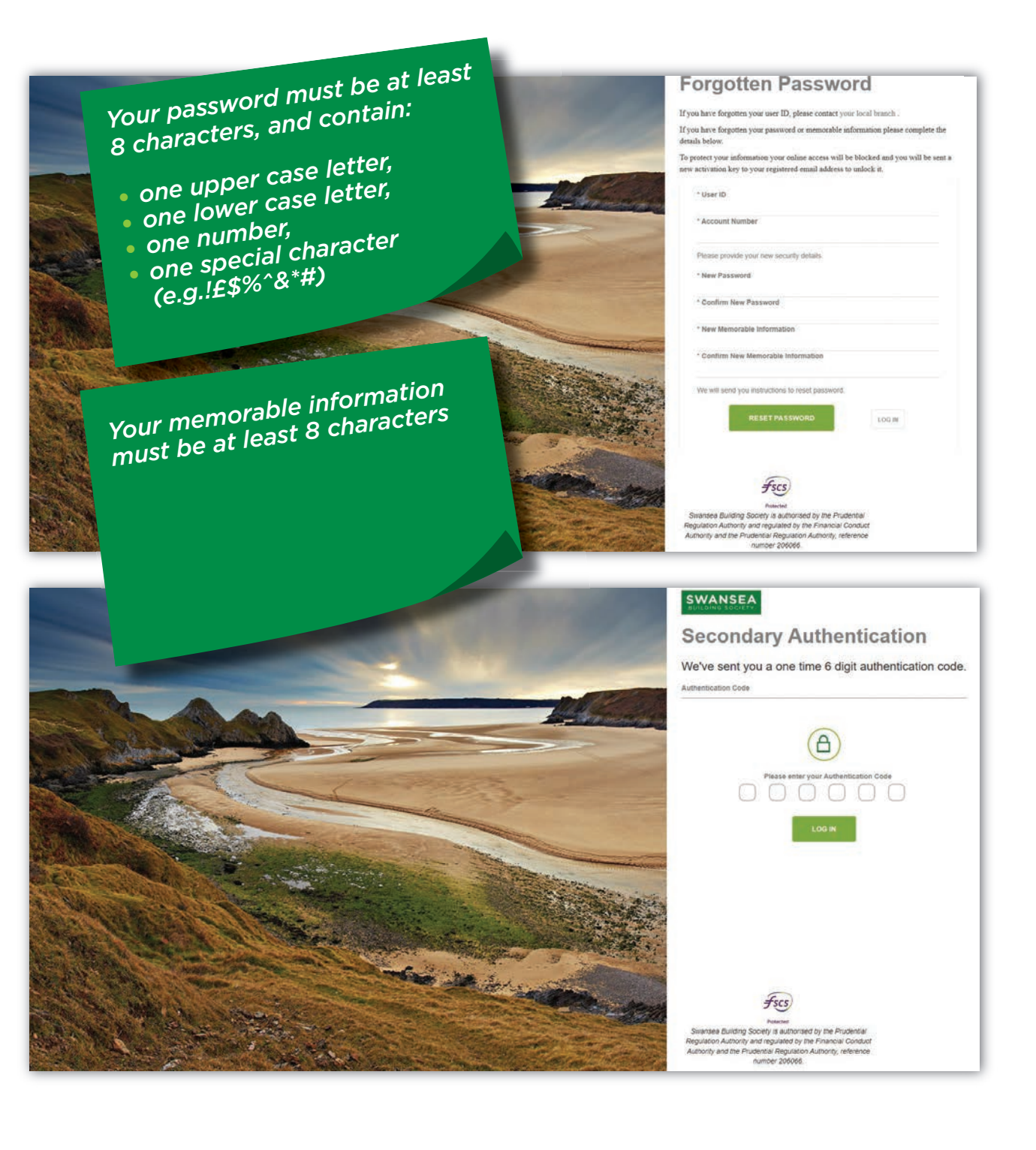

#### **Established 1923**

If your details are accepted, you will be sent an email confirming you have reset your details, along with a new Activation Key, which will be required when you next sign into Swansea Building Society Online.

When you're ready to proceed, visit:

### https://online.swansea-bs.co.uk

Enter your Web User ID from your email and your new password.

Click 'Log in' to proceed.

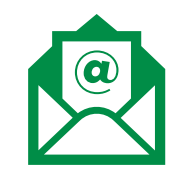

#### Dear

We have received a request to reset the Password and Memorable information you use to log into Swansea Building Society Online.

In order to log back in to Swansea Building Society Online, you will require the following information:

#### Web User ID

Your Web User Identification Number is:

#### Password & Memorable Information

You will need to enter the password and item of memorable information that you recently reset. If you have forgotten your information please follow the instructions on screen. For security reasons never write down or electronically record your password or memorable information, and do not disclose it to anyone, including Society staff, at any time.

#### Activation Key

For additional security, the first time you log in after resetting your password and memorable information, you will need to enter the following activation key when prompted:

Please note that this activation key is case sensitive. We would recommend that you copy and paste your Activation Code if you are able.

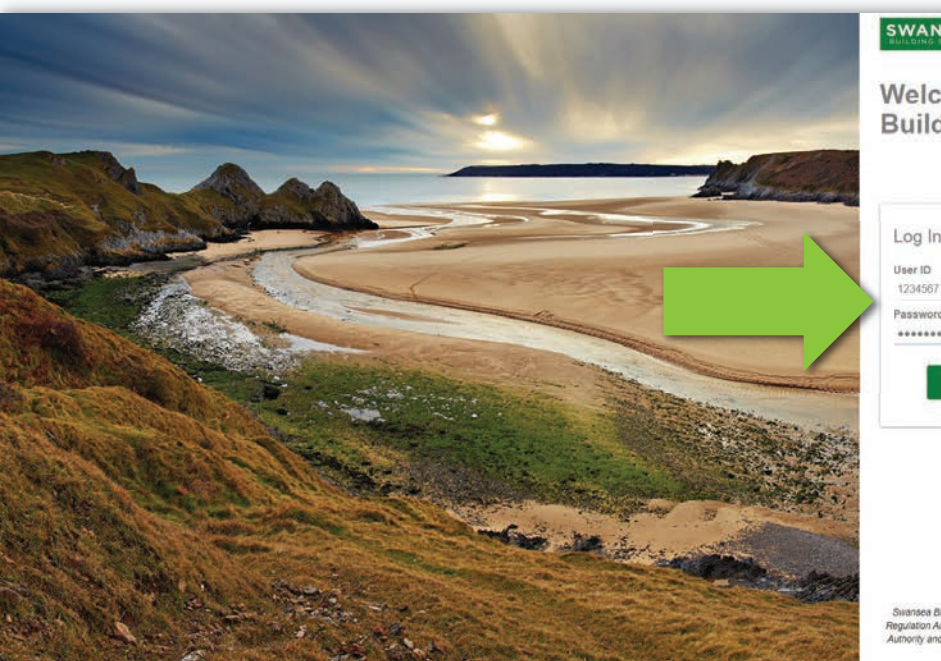

SWANSEA

Welcome to Swansea **Building Society Online** 

| Log In   | REGISTER         |
|----------|------------------|
| User ID  |                  |
| 1239307  |                  |
| Password |                  |
| LOG IN   | Forgot Password? |
| LOGIN    | Forgot Passwo    |

Regulation Authority and regulated by the Financial Conduc Authority and the Prudential Regulation Authority, reference number 20606

#### **Established 1923**

Enter the requested characters from your new memorable information. Click 'Log in' to proceed.

Enter the Activation key from your password reset email.

Click 'Log in' to proceed.

Enter your six-digit authentication code, which will be sent to you by text message, or voice call.

Click 'Log In' to proceed.

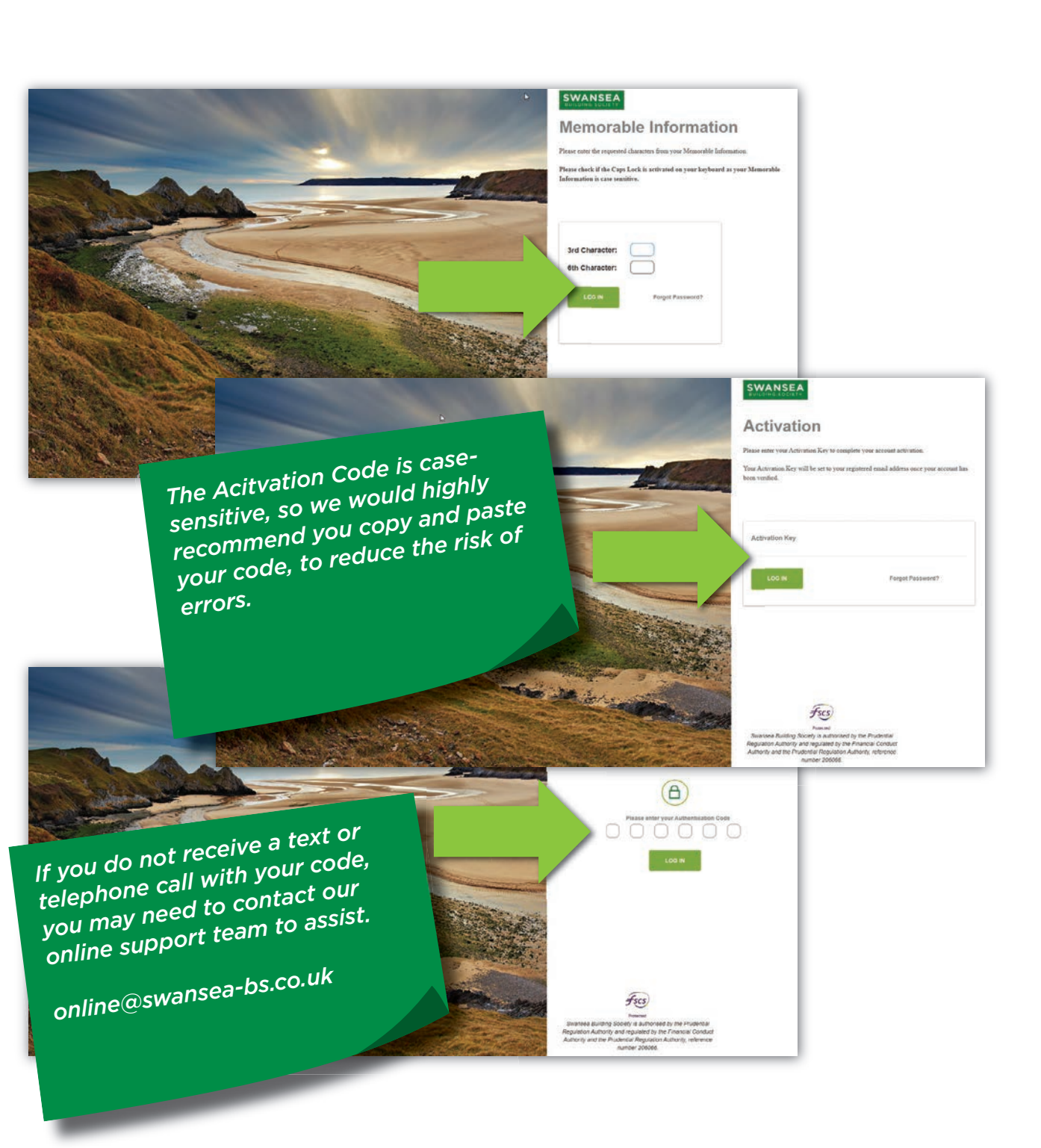

### **Established 1923**

If all details have been entered correctly - Congratulations! You have successfully reset your password and memorable information and reactivated your Swansea Building Society Online Account. You will now be logged into your account.

If any details were not entered correctly, you will be returned to the login page and informed that some of the details you provided were incorrect. You can repeat the reactivation process, however after three failed attempts to sign in your online account will be suspended.

If you believe that your account has been suspended, you can reset your password and memorable information. Click 'Forgot Password' on the login page to begin this process.

If you are still having trouble activating your account, you can contact the online team at online@swansea-bs.co.uk

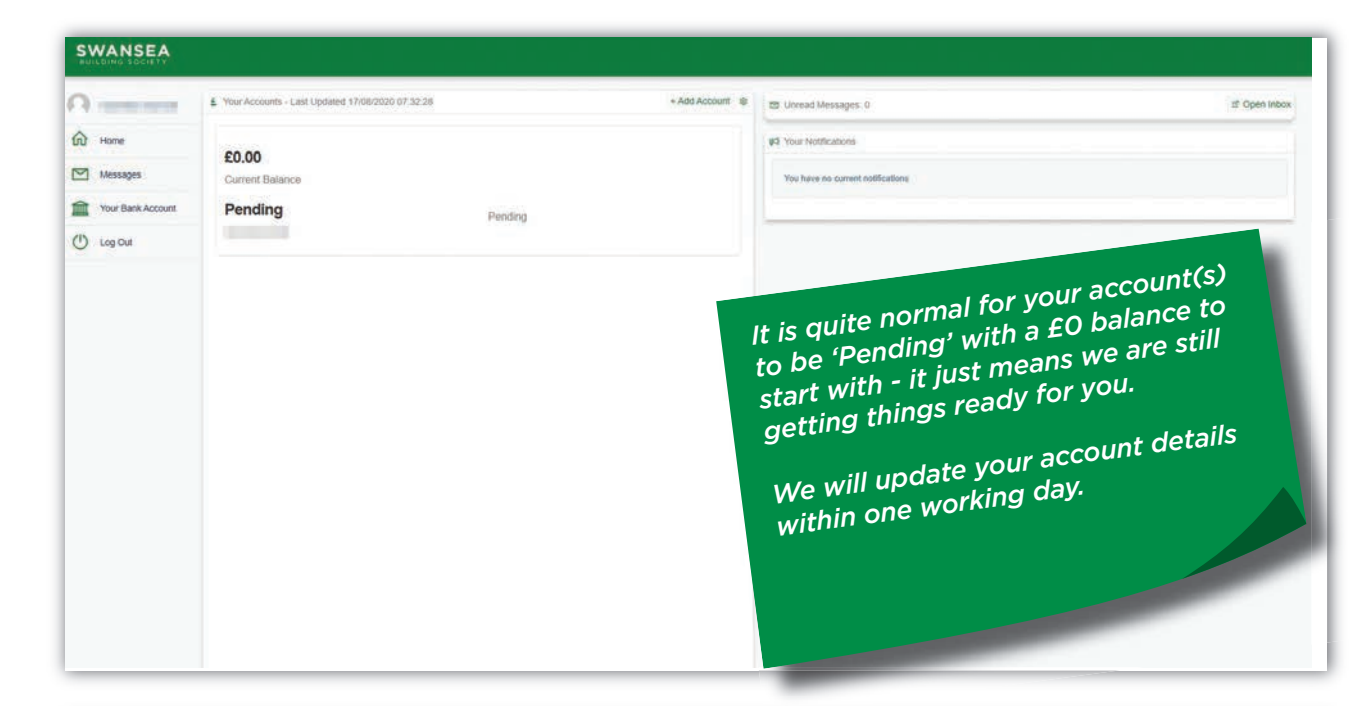

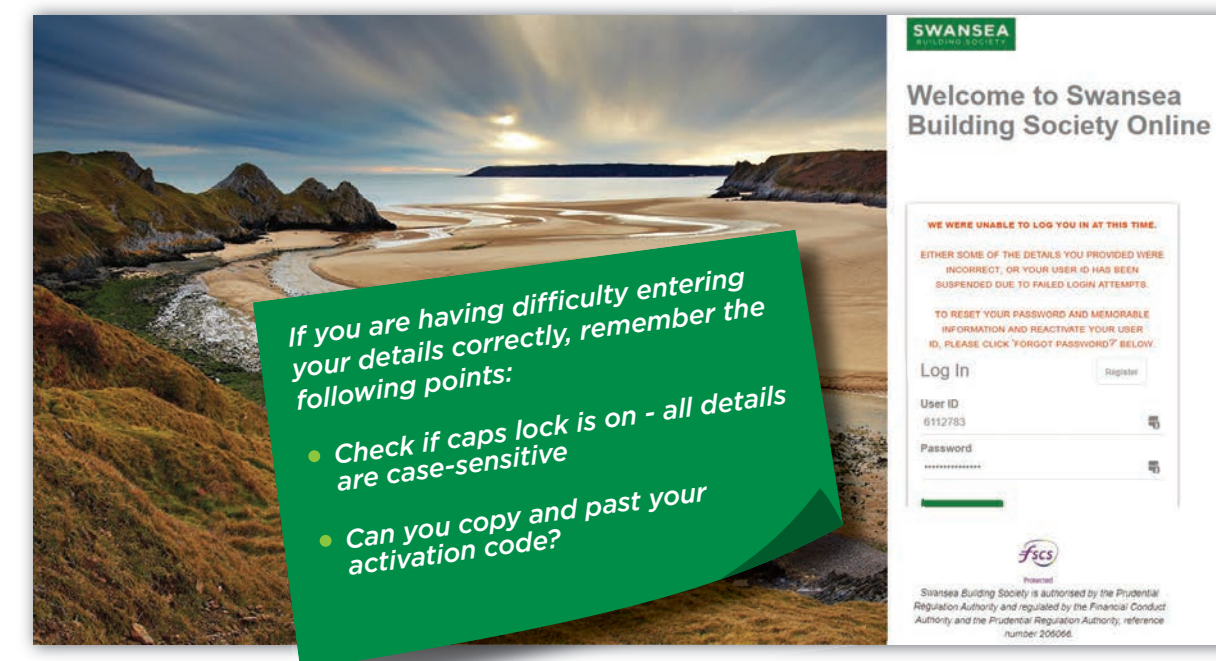

**Established 1923** 

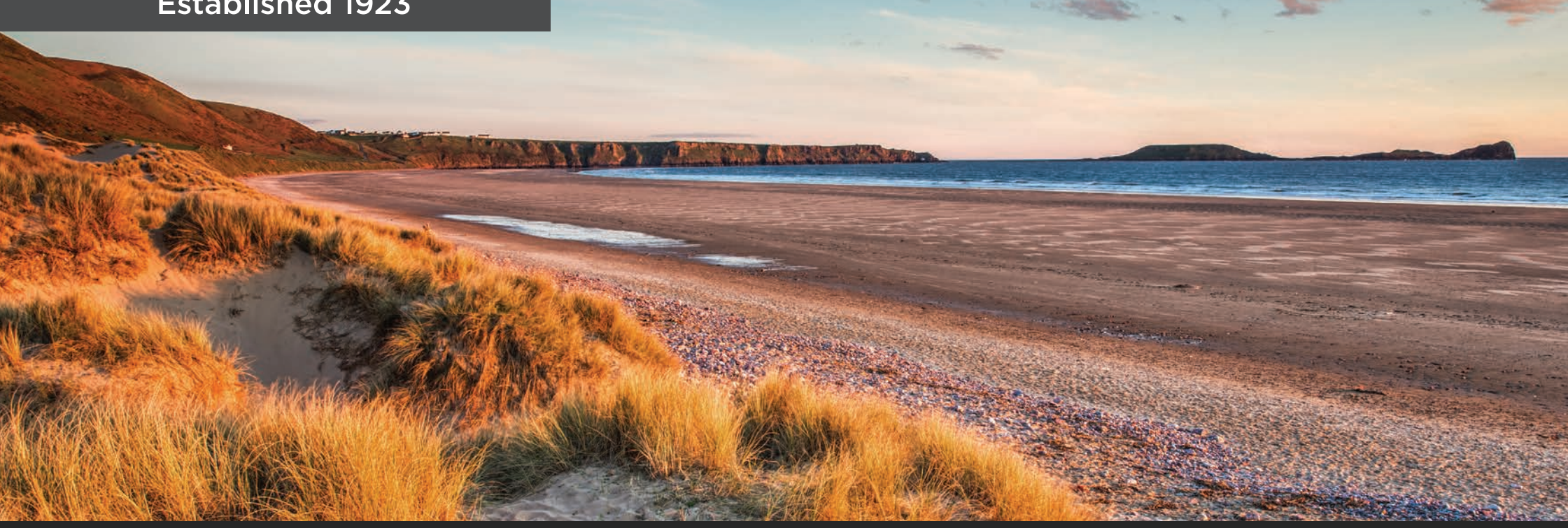

If you require any further support or guidance using Swansea Building Society Online, you can contact our dedicated online team at the email address below.

online@swansea-bs.co.uk